# workday. VASSAR

Expense reports are used by employees to document expenses that were incurred on behalf of the College. These include expenses paid for by Vassar issued credit card (corporate card), personal funds used to cover Vassar costs, and mileage reimbursements. Expense reports for credit card purchases and personal reimbursements must be submitted within 14 days of incurring the expense, in accordance with Vassar's policy. After 60 days the expense becomes taxable income to you. You can find more detailed information on the <u>Vassar Travel and Entertainment</u> <u>Policy</u> or the <u>Credit Card Policy and Procedures</u> which can be found on Vassar's website.

Before starting your expense report, you will need to get your receipts into Workday. You can create Quick Expenses by either emailing your receipt to Workday or scanning your receipt through the Mobile app. Quick Expenses can be used with charges to your Vassar corporate card or personal credit card.

## **Submitting Receipts to Workday via Email**

Receipts can now be sent directly into Workday and generate quick expenses from your Vassar email account. To do so, users send an email to <u>receipts@receipts.vassar.edu</u> with the receipt(s) attached to the email.

1. Using your cellphone take a picture of the receipt(s) and email to <u>receipts@receipts.vassar.edu</u>. The email subject will become the Charge Description on your quick expense. You can send multiple receipts in one email.

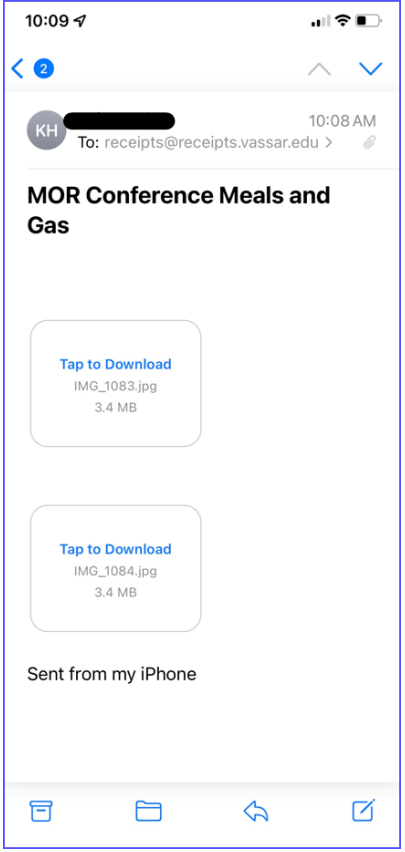

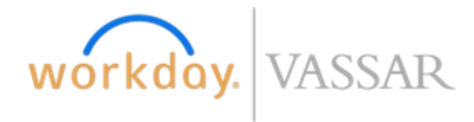

2. The email will create Quick Expenses, which will show up in the Expense Hub (not available on mobile app) under Needs attention. The receipts can be emailed at the time the expense is incurred, and will sit in Workday until the credit card transactions load into Workday:

|                            | Transactions To Expense                                      |         |
|----------------------------|--------------------------------------------------------------|---------|
| = -                        | Expenses that you need to add to exper<br>reports and submit | ise     |
| <b>04/20/2</b><br>Quick Ex | 023 - 7-Eleven - MOR Conference Meals<br>pense: \$22.52      | and Gas |
| <b>04/17/2</b><br>Quick Ex | 023 - MOR Conference Meals and Gas                           |         |
| View M                     | ly Evnense Transactions                                      | :       |

## Submitting Receipts Through Receipt Scanning on the Mobile App

1. On the mobile app, access the *Expenses* app. If the app is not on the home screen, click View All under apps:

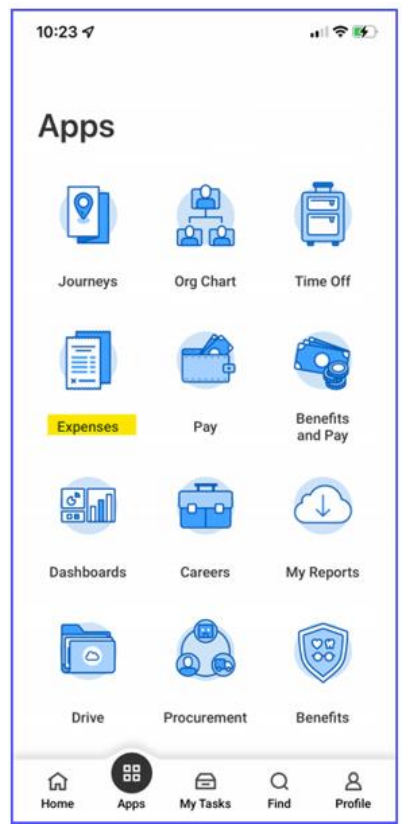

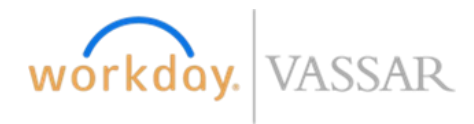

2. On the next screen, click *Scan Receipt*. You can either take a picture of the receipt on the next screen, or add a photo of the receipt from your phone's camera roll. The receipts can be scanned at the time the expense is incurred (or as soon as you use your credit card), and will be saved in Workday until the credit card transactions load into Workday for corporate card transactions, or until you create your expense report for reimbursement requests when you have used your own funds to cover the business expense on behalf of Vassar.

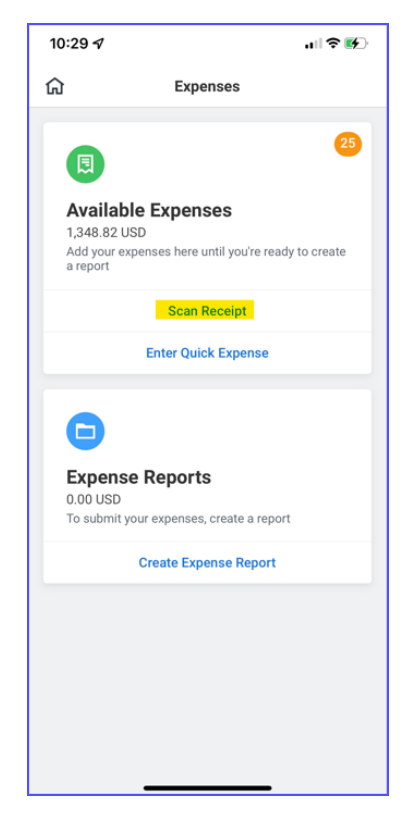

3. Scanned receipts will auto-populate merchant, date, dollar amount and currency. Click Available Expenses in the mobile app to view expense transactions and scanned receipts. Review the details to confirm information is correct.

| 1:31                    | 4                     |     | al S  |       |
|-------------------------|-----------------------|-----|-------|-------|
| ÷                       | ធ                     | +   |       | ē     |
| <b>14 E</b> x<br>693.96 | <b>kpenses</b><br>USD |     |       |       |
| Tue,                    | Jan 30                |     |       |       |
|                         | PAYPAL                |     | 225.0 | 0 USD |
| Fri, F                  | eb 2                  |     |       |       |
|                         | SAVONAS OF POUGHKEE   | PSI | 132.7 | 2 USD |
| •□                      | Receipt               |     | 132.7 | a USD |
| Mon                     | , Feb 5               |     |       |       |
|                         | HUDSONNEWS ST1297     |     | 14.2  | 1 USD |
| •□                      | Receipt               |     | 14.2  | 1 USD |

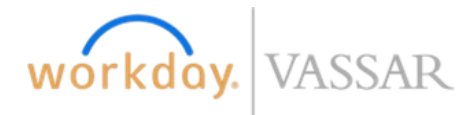

4. You can go into the scanned receipt and fill out the Expense Item and Memo now or wait until you create your expense report. You must wait for your credit card transactions to load into Workday before linking your Quick Expenses to the credit card transaction, it can take up to 7 days for transactions to post in Workday. If you create an expense report using a Quick Expense and do not link it to a credit card transaction, you will be reimbursed for the Quick Expense.

| 2.20 7                                  |                                              | ı∥≎∎         |
|-----------------------------------------|----------------------------------------------|--------------|
| Cancel                                  | Expense                                      | Dor          |
| And And And And And And And And And And | IMAGE.JPG<br>Uploaded 32 mi<br>Hodor, Kris M | nutes ago by |
|                                         | Ø                                            |              |
|                                         | Add Attachments                              |              |
| Date *                                  |                                              |              |
| 04/20/2023                              |                                              | Ē            |
| Expense Item                            | avel - Transportation                        | =            |
| <ul> <li>Merchant</li> </ul>            |                                              |              |
| 7-Eleven                                |                                              |              |
|                                         |                                              |              |
| Amount                                  | Curren                                       | су           |

## **Creating an Expense Report**

If creating an expense report from your desktop, begin by clicking into the Expenses Hub in your APPS. If the Expenses
Hub does not show on your home screen, click *View All Apps* and select it from the list. This will show you transactions
waiting to be expensed. Click Expense Transactions to see emailed and scanned receipts. Click Create Expense Report to
start your expense. If creating an expense report for Vassar corporate card charges, you must wait for the transactions to
load into Workday before creating the expense report.

| Ś  | Expenses Hub ∣←      | My Expense       | Transactions               |                        |             |            |              |                    |                         |         |
|----|----------------------|------------------|----------------------------|------------------------|-------------|------------|--------------|--------------------|-------------------------|---------|
| 88 | Overview             | Create Expe      | ense Report Edit M         | y Expense Transactions |             |            |              |                    |                         |         |
| ß  | Expense Reports      | Quick Expense    | s (2) Credit Card Transact | ions (12)              |             |            |              |                    |                         |         |
|    | Expense Transactions | Quick Expense    | s (2) 2 items              |                        |             |            |              |                    |                         | XII III |
| ٠  | Payment Elections    | Quick<br>Expense | Attachments                | Transaction Status     | Scan Status | Date       | Expense Item | Merchant           | Charge Description/Memo | Amount  |
|    |                      | Q,               | 1                          | New                    | Success     | 02/05/2024 |              | Hudson News        |                         | 14.21   |
|    |                      | ٩                | 1                          | New                    | Success     | 02/02/2024 |              | Savona's Trattoria |                         | 132.72  |

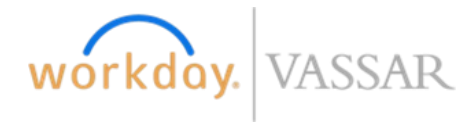

2. From My Expense Transactions, you can view your Quick Expenses. Click Edit My Expense Transactions to edit, remove, enter charge description or enter expense items. This can streamline the process when creating the expense report.

|                             |                                                                                                    | Ś                                                 | Expenses H                                   | łub                                          | ←                            | M                          | y Expens         | se Transactions                        |                  |                                                          |             |                        |           |      |
|-----------------------------|----------------------------------------------------------------------------------------------------|---------------------------------------------------|----------------------------------------------|----------------------------------------------|------------------------------|----------------------------|------------------|----------------------------------------|------------------|----------------------------------------------------------|-------------|------------------------|-----------|------|
|                             |                                                                                                    | 88                                                | Overview                                     |                                              |                              | (                          | Create Ex        | pense Report                           | lit My Expense ⊺ | Transactions                                             |             |                        |           |      |
|                             |                                                                                                    | ß                                                 | Expense Repo                                 | orts                                         |                              |                            | Quick Expen      | ses (8) Credit Card Trar               | nsactions (17)   |                                                          |             |                        |           |      |
|                             |                                                                                                    |                                                   | Expense Trans                                | sactions                                     |                              |                            | Quick Expen      | ses (8) 8 items                        |                  |                                                          |             |                        |           |      |
|                             |                                                                                                    |                                                   | Payment Elect                                | tions                                        |                              |                            | Quick<br>Expense | Attachments                            | Transaction Stat | tus                                                      | Scan Status | Date                   |           |      |
|                             |                                                                                                    |                                                   |                                              |                                              |                              |                            | Q,               | 1                                      | New              | ç                                                        | Success     | 02/05/2024             |           |      |
|                             |                                                                                                    |                                                   |                                              |                                              |                              |                            | Q,               | 1                                      | New              | 5                                                        | Success     | 02/02/2024             |           |      |
|                             |                                                                                                    |                                                   |                                              |                                              |                              |                            | 0                | 1                                      | New              | 5                                                        | Success     | 01/14/2024             |           |      |
| t My E                      | Expense Ti                                                                                                    | ransaction                                        | s                                            |                                              |                              |                            | ď                |                                        | NCH -            |                                                          | 000000      | 01/11/2021             |           |      |
| t <b>My E</b><br>ick Expens | Expense Ti<br>ses (8) Credi<br>ses (8) 8 items<br>Quick<br>Expense                                                                                                    | ransaction<br>It Card Transaction:<br>Attachments | S<br>Transaction Status                      | Scan Status                                  | Date                         |                            | В                | pense Item                             | Mer              | chant                                                    |             | Charge Description/Mem | o Anne    | punt |
| ck Expension                | Expense Tr<br>ses (8) Credi<br>ses (8) 8 items<br>Quick<br>Expense<br>Q                                                                                                    | It Card Transaction                               | S<br>Transaction Status<br>New               | Scan Status<br>Success                       | Date                         | 5/2024                     |                  | pense Item<br>select one               | Mer              | <del>chant</del><br>ludson News                          |             | Charge Description/Men | • Ant     | punt |
| ck Expension                | Expense Ti<br>ses (8) Credi<br>ses (8) 8 tems<br>Quick<br>Expense<br>Q                                                                                                    | it Card Transaction                               | S<br>Transaction Status<br>New<br>New        | Scan Status<br>Success<br>Success            | Date 02/03 02/03             | 5/2024                     | a<br>            | pense Item<br>select one<br>select one | Mer<br>H         | <del>chant.</del><br>Iudson News<br>avona's Trattori     | ia          | Charge Description/Men | • Any     | bunt |
| ick Expense                 | Expense Tr<br>see (8) Credi<br>see (8) 8 items<br>Quick<br>Expense Q<br>Quick<br>Quick<br>Qui | It Card Transactions                              | S<br>Transaction Status<br>New<br>New<br>New | Scan Status<br>Success<br>Success<br>Success | Date 02/03 02/03 02/03 01/1- | 5/2024<br>2/2024<br>4/2024 |                  | pense item select one select one       | Mer              | chant<br>Iudson News<br>avona's Trattori<br>SIAN CHAO OR | ia<br>RIENT | Charge Description/Mem | • Anx<br> |      |

3. If creating an expense report from your mobile app, click the Expenses app and the Create Expense Report.

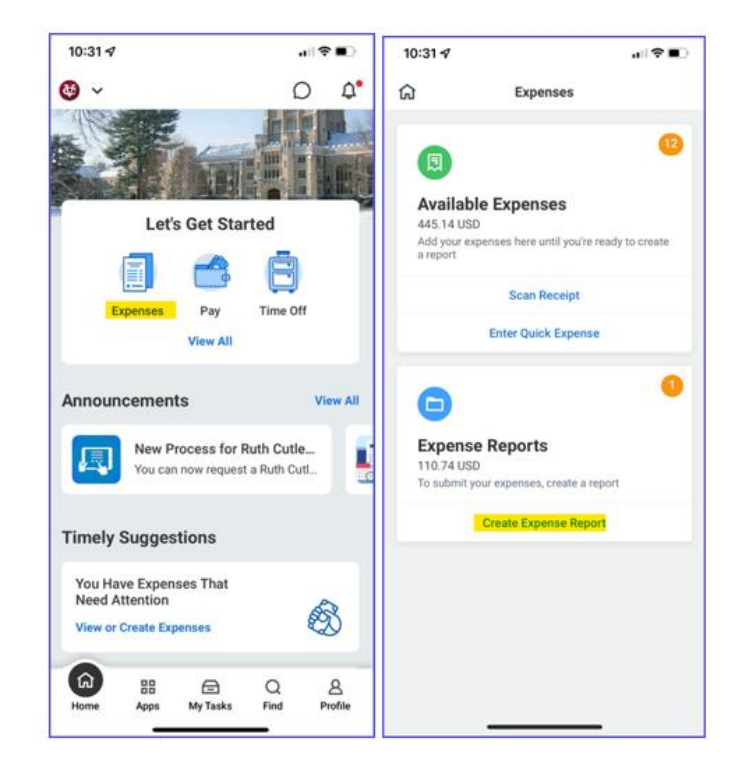

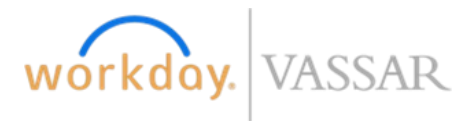

4. Complete the Expense Report information on the screen.

| create Expens                                                                                                    | e Report                                           |
|----------------------------------------------------------------------------------------------------|----------------------------------------------------|
| ✓ Expense Researcher Provident Provident P | port Information                                   |
| Expense Report For                                                                                                    | * Employee                                         |
| Creation Options                                                                                                    | * O Create New Expense Report                      |
|                                                                                                    | ◯ Copy Previous Expense Report :=                  |
|                                                                                                    | Create New Expense Report from Spend Authorization |
| Memo                                                                                                    | Uber Trip in San Francisco                         |
| Company                                                                                                    | ★ Xassar College … :=                              |
| Expense Report Dat                                                                                                    | • ★ 02/19/2024 💼                                   |
| Business Purpose                                                                                                    | * Conference :=                                    |
| Function                                                                                                    | ★ × 32 Academic Support … :=                       |
| Cost Center                                                                                                    | * × CC8007 Business ··· :≡                         |
| Fund                                                                                                    | ★ × FD1000 Current Operating Fund                  |
| Custom Fin Worktag                                                                                                    | s for Spend 📰                                      |
| Additional Worktage                                                                                                    | :=                                                 |

5. Scroll to the bottom of the page under Credit Card Transactions and select the corporate card transaction(s) you want to add to this expense. If creating an expense report for reimbursement (not paid with Vassar credit card) skip this step.

| Cre  | Addit Card Transactions Quick Expenses |             |            |              |                        |                         |        |          |                                       |  |
|------|----------------------------------------|-------------|------------|--------------|------------------------|-------------------------|--------|----------|---------------------------------------|--|
| Sel  | ect All                                |             |            |              |                        |                         |        |          |                                       |  |
| 12 i | lems                                   |             |            |              |                        |                         |        |          |                                       |  |
| Inc  | lude?                                  | Transaction | Date       | Expense Item | Merchant               | Charge Description/Memo | Amount | Currency | Corporate Credit Card Billing Account |  |
|      |                                        | ď           | 01/30/2024 |              | PAYPAL                 | PAYPAL                  | 225.00 | USD      | JP Morgan - Visa Expense Account      |  |
|      | <b>~</b>                               | Q,          | 02/02/2024 |              | SAVONAS OF POUGHKEEPSI | SAVONAS OF POUGHKEEPSI  | 132.72 | USD      | JP Morgan - Visa Expense Account      |  |
|      |                                        | Q           | 02/05/2024 |              | HUDSONNEWS ST1297      | HUDSONNEWS ST1297       | 14.21  | USD      | JP Morgan - Visa Expense Account      |  |

6. From the Linked Quick Expense drop down pull up the receipt you loaded earlier. You can select it through All Quick Expenses or Suggested Matches (Workday will match based on date, merchant and amount).

| 2 items                         | Sort By: 🗸 U | Expense Line            |                                            |
|---------------------------------|--------------|-------------------------|--------------------------------------------|
| Fri, Feb 2                      |              |                         |                                            |
| SAVONAS OF POUGHKEEPSI          | 132.72 USD   |                         | Drop files here                            |
| Mon, Feb 5<br>HUDSONNEWS ST1297 | 14.21 USD    |                         | or<br>Select files                         |
|                                 | •            |                         | All Quick Expenses                         |
|                                 |              |                         | Suggested Matches                          |
|                                 |              | Linked Quick Expense    | Search :                                   |
|                                 |              | Credit Card Transaction | 02/02/2024 SAVONAS OF POUGHKEEP 132.72 USD |

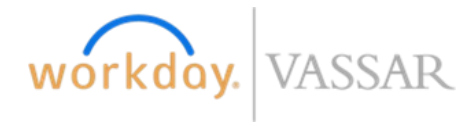

7. Now enter an expense item and a brief description in the memo field.

| Linked Quick Expense    | × 02/02/2024 Savona's ···· ∷<br>Trattoria 132.72 USD |
|-------------------------|------------------------------------------------------|
| Upload                  | LJPG<br>led bj                                       |
|                         |                                                      |
| Credit Card Transaction | 02/02/2024 SAVONAS OF POUGHKEEP 132.72 USD           |
| Charge Description      | SAVONAS OF POUGHKEEPSI                               |
| Expense Date            | * 02/02/2024                                         |
| Expense Item            | * X Meals (During Travel) $\cdots$                   |
| Total Amount            | 132.72                                               |
| Currency                | * USD                                                |
| Memo                    | * Meal during MOR Conference                         |

8. If you did not create a quick expense through email or scanning, you can still attach a receipt by clicking the Upload button and loading a file from your computer.

| Expense Line            |                                          |
|-------------------------|------------------------------------------|
| PDF Uber Recei          | pt pdf<br>sfully Uploaded!<br>t          |
| Upload                  |                                          |
| Linked Quick Expense    |                                          |
| Credit Card Transactior | 02/06/2024 UBER *TRIP 5.00 GBP           |
| Charge Description      | UBER *TRIP                               |
| Expense Date            | * 02/06/2024                             |
| Expense Item            | ★ × Business Travel - Transportation 🛛 😑 |
| Total Amount            | 5.00                                     |
| Currency                | * GBP                                    |
| Currency Rate           | 1.264                                    |
| Converted Amount        | 6.32                                     |
| Converted Currency      | USD                                      |
| Memo                    | * Uber in San Francisco                  |
|                         |                                          |

9. Once all lines are completed you can Submit your expense report.

|                       | *Function    |
|-----------------------|--------------|
|                       | *Cost Center |
| Submit Save for Later | Close        |

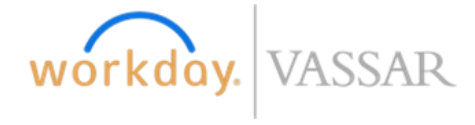

## **Expense Report FAQ**

### 1. How to use a Quick Expense with a charge on a personal credit card?

• The instructions are the same as above, instead of selecting Credit Card Transactions you select only the Quick Expense:

| Credit Card Transactions | Quick Expenses | s          |              |          |                         |        |          |
|--------------------------|----------------|------------|--------------|----------|-------------------------|--------|----------|
| Select All               |                |            |              |          |                         |        |          |
| 2 items                  |                |            |              |          |                         |        |          |
| Include?                 | Transaction    | Date       | Expense Item | Merchant | Charge Description/Memo | Amount | Currency |
|                          | Q              | 04/20/2023 |              | 7-Eleven |                         | 22.52  | USD      |

- 2. What transactions need to be itemized on an expense report?
  - Hotel bills that contain charges other than room rate or taxes, such as meals or Wi-Fi

### 3. How do I Itemize charges or split charges between departments or multiple funding sources?

- First select the expense item
- Click the Add button under Itemization

| Itemization                                                                       |
|-----------------------------------------------------------------------------------|
| Use the button below only if your company's expense policy requires itemizations. |
| Add                                                                               |

• Enter the details for amount and worktags for the first line to charge and then click Add to add another line.

| Remaining 12.52/22.52 US      | D                                         |
|-------------------------------|-------------------------------------------|
| Expense Date * 04/20/2023     |                                           |
| Expense Item * X Meals (Du    | ring Travel) … 🗄                          |
| Quantity * 1                  |                                           |
| Per Unit Amount * 10.00       |                                           |
| Total Amount * 10.00          |                                           |
| Memo * Fuel                   |                                           |
| *Function                     | × 32 Academic Support $\cdots$ :=         |
| *Cost Center                  | × CC8007 Business ···· ∷≡<br>Applications |
| *Fund                         | × FD1000 Current Operating … ∷<br>Fund    |
| Custom Fin Worktags for Spend | :=                                        |
| Additional Worktags           | :=                                        |
| Personal Expense              |                                           |
| Add                           |                                           |

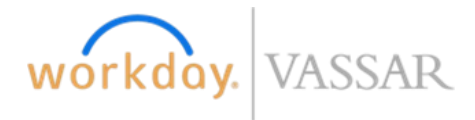

• Fill out the information for the next budget number, and notice at the top Workday keeps track of how much you have itemized. Once you have added all your splits click Done.

| Remaining 25.74/100.74 USD            | Remaining 0.00/100.74 USD                           |
|---------------------------------------|-----------------------------------------------------|
| Expense Date * 04/20/2023             | Expense Date * 04/20/2023                           |
| Expense Item * Keals (During Travel)  | Expense Item * × Meals (During Travel) … :=         |
| Quantity * 1                          | Quantity * 1                                        |
| Per Unit Amount * 75.00               | Per Unit Amount * 25.74                             |
| Total Amount * 75.00                  | Total Amount * 25.74                                |
| Memo * Meal in NYC                    | Memo * Meal in NYC                                  |
| *Function × 32 Academic Support … :=  | *Function × 32 Academic Support …                   |
| *Cost Center :=                       | *Cost Center × CC8007 Business ···· := Applications |
| *Fund × FD1000 Current Operating … := | *Fund × FD1000 Current Operating … :=               |
| Custom Fin Worktags for Spend         | Custom Fin Worktags for Spend                       |
| Additional Worktags                   | Additional Worktags                                 |
| Personal Expense                      | Personal Expense                                    |
| Add                                   | Done                                                |

• It should look like this when complete

| Linked Quick Expense                     | := | Itemization                                 |           |
|------------------------------------------|----|---------------------------------------------|-----------|
| Expense Date * 04/20/2023 🖬              |    | Remaining Amount to Itemize 0.00/100.74 USD |           |
| Expense Item * × Meals (During Travel) … |    | Edit                                        | 2 items   |
| Quantity * 1                             |    | Meals (During Travel)                       | 75.00 USD |
| Per Unit Amount * 100.74                 |    |                                             |           |
| Total Amount * 100.74                    |    | Meals (Junng Travel)<br>Thu, Apr 20, 2023   | 25.74 USD |
| Currency * X USD                         | := | Receint Included                            |           |
| Memo * Meal in NYC                       |    |                                             |           |

- 4. How do I submit a request for mileage reimbursement?
  - Under the Header select the Add button. Then select New Expense.

| Create Expense Report EXP-034 |                          |                 |                  |  |  |  |
|-------------------------------|--------------------------|-----------------|------------------|--|--|--|
| Pay To<br>Employee            |                          | Status<br>Draft | Persor<br>0.00 U |  |  |  |
| Header                        | Attachments              | Expense L       | ines             |  |  |  |
|                               | dd                       |                 |                  |  |  |  |
| 2 item                        | Credit Card Transactions | Sort By:        | ~ -              |  |  |  |
|                               | Quick Expenses           |                 |                  |  |  |  |
|                               | New Expense              |                 |                  |  |  |  |

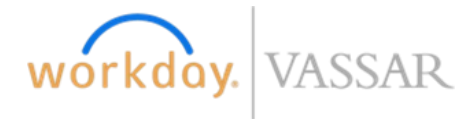

• Select Mileage for the expense item and add a memo. On the right-hand side of the screen enter your starting address, ending address, check box if this is round trip, and Workday will calculate your mileage.

| Expense Date * 04/20/2023 💼      | Item Details                          |                                                    |
|----------------------------------|---------------------------------------|----------------------------------------------------|
| Expense Item * X Mileage ··· III | Origin Address                        | k X 124 Raymond Avenue,<br>Poughkeepsie, NY, USA ∷ |
| Rates Used 0.655                 | Destination Address                   | ★ 31st Street, Astoria, NY, USA 📰                  |
| Total Amount 100.74              | Unit of Measure for Distance          | Miles                                              |
| Currency USD                     | Estimated Distance of Driving Route 🕇 | * 76.9                                             |
| Memo * Trip to NYC               | Trip Distance Including Diversions    | 76.9                                               |
|                                  | Round Trip                            | <                                                  |

- 5. What do I do if I am missing a receipt or was unable to obtain an itemized receipt?
  - First select your expense item, on the right-hand side there is a checkbox for Missing Receipt and a text box for an explanation.

| Expense Line                | 1                                                                                                    |
|-----------------------------|----------------------------------------------------------------------------------------------------|
| Drop files here             | Item Details Missing Receipt Affdavt - 1 acknowledge that the detail and amount shown is a legitimate business expense and is in compliance with Vassar's Procorement policies. I have allo made massonable attempts to security obtain a receipt/temized receipt for this transaction and have been unsuccessful. Missing Receipt Reason - Please include person(s) involved if expense is related to transf or effectament. Missing Receipt Reason - Please include person(s) involved if expense is related |
| Linked Quick Expense        | Itemization<br>Use the button below only if your company's expense policy requires itemizations.                                                                                                    |
| Expense Date * 04/20/2023 2 | (Add 0 Items                                                                                                    |

### 6. How do I add a new line to an expense report?

• Under the Header of the expense report click Add and select the type of line you want to add. New Expense is a line not linked to a credit card or Quick Expense

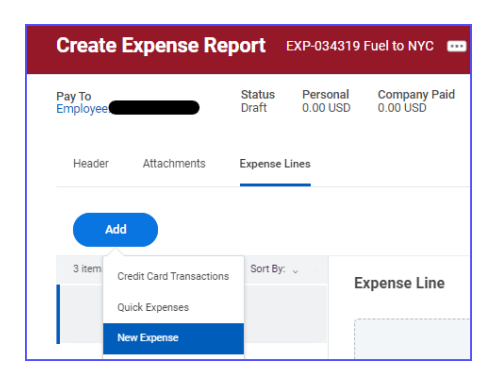

### 7. How do I delete or edit Quick Expense?

• Go to the Expense Hub and then go to Expense Transactions

| Ŕ  | Expenses Hub 🛛 🗠     | My Expense       | e Transactions              |                        |             |
|----|----------------------|------------------|-----------------------------|------------------------|-------------|
| 88 | Overview             | Create Expe      | ense Report Edit M          | y Expense Transactions |             |
| Ē  | Expense Reports      | Quick Expense    | es (1) Credit Card Transact | ions (10)              |             |
|    | Expense Transactions | Quick Expense    | es (1) 4 items              |                        |             |
|    | Payment Elections    | Quick<br>Expense | Attachments                 | Transaction Status     | Scan Status |
|    |                      | ٩                | 1                           | Pending                | Success     |

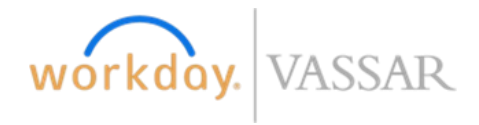

• To Delete select Edit My Expense Transactions and click the minus sign next to the quick expense you would like to delete.

|                | it My Expense Transactions |                      |                    |             |      |              |  |  |  |
|----------------|----------------------------|----------------------|--------------------|-------------|------|--------------|--|--|--|
|                |                            |                      |                    |             |      |              |  |  |  |
| Quick Expense  | es (1) Cred                | it Card Transactions | 1                  |             |      |              |  |  |  |
| Quick Expanse  | as (1) 1 item              |                      |                    |             |      |              |  |  |  |
| QUICK EXperiat |                            |                      |                    |             |      |              |  |  |  |
|                | Quick<br>Expense           | Attachments          | Transaction Status | Scan Status | Date | Expense Item |  |  |  |

• To Edit, follow the instructions above, but instead of clicking the minus, update the items to want to change

| п му Е       | kpense                           | Transaction             | S                  |             |            |              |          |                         |        |
|--------------|----------------------------------|-------------------------|--------------------|-------------|------------|--------------|----------|-------------------------|--------|
| uick Expense | s (1) Ci                         | redit Card Transactions | S                  |             |            |              |          |                         |        |
| uick Expense | s (1) 1 item<br>Quick<br>Expense | Attachments             | Transaction Status | Scan Status | Date       | Expense Item | Merchant | Charge Description/Memo | Amount |
| Θ            | ٩                                | 1                       | New                | Success     | 04/20/2023 | select one   | 7-Eleven |                         | 22.    |